## aws re: Invent

NOV. 29 – DEC. 3, 2021 | LAS VEGAS, NV

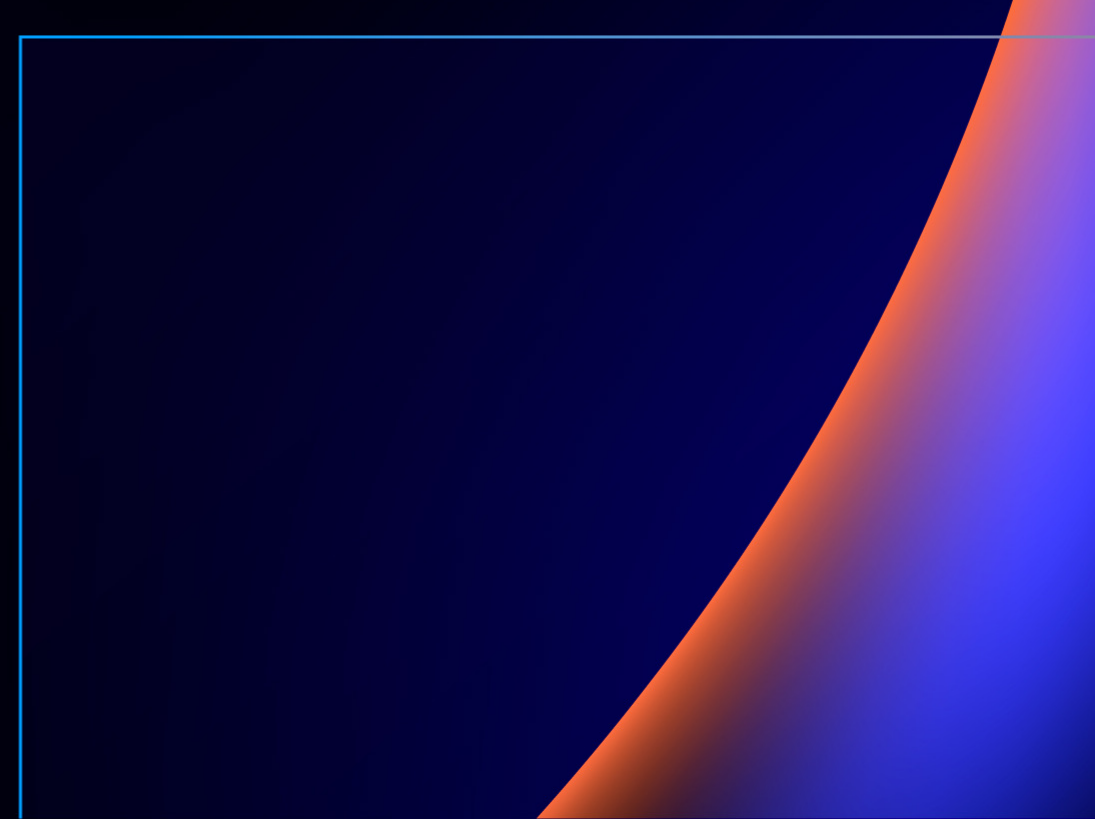

#### **RE:INVENT 2021 SESSION CATALOG**

## Reserved Seating Walkthrough

## Navigate to the session catalog

After logging into the attendee portal, click on the side nav and click "Sessions."

aws

| portal.aws                                                              | events.com/events/remvent2021/dashboard/event/sessions                                                           |                                                                                                    |
|-------------------------------------------------------------------------|----------------------------------------------------------------------------------------------------|----------------------------------------------------------------------------------------------------|
| AWS Events                                                              |                                                                                                    |                                                                                                    |
| AWS re:Invent 2021 $\times$                                             |                                                                                                    |                                                                                                    |
| Event<br>My calendar<br>Sessions<br>Registration information<br>Payment |                                                                                                    | re: <b>In</b>                                                                                                    |
| Contact us                                                              |                                                                                                    |                                                                                                    |
|                                                                         | AWS re:Invent 2021 > Event > Sessions         Sessions         All sessions       My favorites                   |                                                                                                    |
|                                                                         |                                                                                                    |                                                                                                    |
|                                                                         | Q Search sessions by keyword Showing 25 of 881 sessions                                                          |                                                                                                    |
|                                                                         | <ul> <li>▼ Cost</li> <li>Paid sessions</li> <li>Free sessions</li> </ul>                                         | <b>15 years of AWS with J</b><br>BOA201<br>Amazon S3 and Amazon EC2 are<br>this breakout session, have a char<br>customers keep surprising us wit                 |
|                                                                         | <ul> <li>▼ Days</li> <li>Monday</li> <li>Tuesday</li> <li>Wednesday</li> <li>Thursday</li> <li>Friday</li> </ul> | and shares lessons on how to bes<br>Session type: Breakout Session<br>Topics: BuildOn.AWS<br>Session level: 200 - Intermediate<br>Job Role: Developers, Architect |

## Using catalog filters

aws

When viewing the session catalog, there is a set of filters available on the lefthand sidebar of the session catalog that shows a variety of filters you can use while browsing. Filters include: price, day of week, difficulty level, session type, topic, AWS service, industry.

|   | AWS re:Invent 2021 > Event > Sessions Sessions                                                                                          |                                                                                                    |
|---|----------------------------------------------------------------------------------------------------|----------------------------------------------------------------------------------------------------|
|   | All sessions My favorites My reservations                                                                                               |                                                                                                    |
| 1 |                                                                                                    | 1                                                                                                    |
|   | <b>Q</b> Search sessions by keyword                                                                                                    |                                                                                                    |
|   | Showing 25 of 881 sessions                                                                                                    |                                                                                                    |
|   | ▼ Cost                                                                                                    | 15 years of AWS with Jeff Barr                                                                                                    |
|   | <ul> <li>Paid sessions</li> <li>Free sessions</li> </ul>                                                                                | BOA201<br>Amazon S3 and Amazon EC2 are turning 15 this year, and<br>this breakout session, have a chat with him about how AV                                                                                                    |
|   | ▼ Days                                                                                                    | customers keep surprising us with their amazing projects<br>and shares lessons on how to best build on AWS. Last bur<br>Session type: Breakout Session                                                                                                    |
|   | <ul> <li>Monday</li> <li>Tuesday</li> <li>Wednesday</li> <li>Thursday</li> <li>Friday</li> </ul>                                        | <b>Topics:</b> BuildOn.AWS<br><b>Session level:</b> 200 - Intermediate<br><b>Job Role:</b> Developers, Architect                                                                                                    |
|   |                                                                                                    |                                                                                                    |
|   | <ul> <li>Session level</li> <li>100 - Foundational</li> <li>200 - Intermediate</li> <li>300 - Advanced</li> <li>400 - Expert</li> </ul> | <b>5 ways to stay on top of your cloud lear</b><br>BOA202-R1 Repeat<br>No matter what project you're building, as a developer, y<br>learn, experiment, and build on AWS while keeping your<br>to discover AWS and start working with its foundational<br>optimize your learning experience in the cloud. |
|   | ▼ Session type                                                                                                    | <b>Session type:</b> Chalk Talk<br><b>Topics:</b> BuildOn.AWS<br><b>Session level:</b> 200 - Intermediate                                                                                                    |
|   | <ul> <li>Bootcamp</li> <li>Breakout Session</li> <li>Builders' Session</li> </ul>                                                       | Topic / Industry: Software & Internet, Education, Compute, Clour                                                                                                    |
|   | Chalk Talk                                                                                                    |                                                                                                    |

## Using catalog search

At the top of the session catalog there is a search bar where you can enter free form text to search the full catalog. The search box searches through all of the displayed text fields of a session including Session ID, title, abstract, level.

| AWS re:Invent 2021 > Event > Sessions                                                                                                    |   |                                                                                                    |
|----------------------------------------------------------------------------------------------------|---|----------------------------------------------------------------------------------------------------|
| Sessions                                                                                                    |   |                                                                                                    |
| All sessions My favorites My reservations                                                                                                    |   |                                                                                                    |
| <b>Q</b> Search sessions by keyword                                                                                                    |   |                                                                                                    |
| Showing 25 of 881 sessions                                                                                                    |   |                                                                                                    |
| <ul> <li>Cost</li> <li>Paid sessions</li> <li>Free sessions</li> </ul> <ul> <li>Days</li> <li>Monday</li> <li>Tuesday</li> <li>Wednesday</li> <li>Thursday</li> <li>Friday</li> </ul> | ☆ | <b>15 years of AW</b><br>BOA201<br>Amazon S3 and Ama<br>this breakout session<br>customers keep surp<br>and shares lessons of<br>Session type: Breakout<br>Topics: BuildOn.AWS<br>Session level: 200 - Inte<br>Job Role: Developers, A |
| <ul> <li>Session level</li> </ul>                                                                                                    |   |                                                                                                    |
| <ul> <li>100 - Foundational</li> <li>200 - Intermediate</li> <li>300 - Advanced</li> <li>400 - Expert</li> </ul>                                                                      | V | BOA202-R1 Repea                                                                                                    |

to discover ANNE and

## Favoriting and un-favoriting a session

When viewing the session catalog, any session shown in the results has a star icon on it. Clicking that star will mark it as a favorite. To unfavorite, simply click the star again.

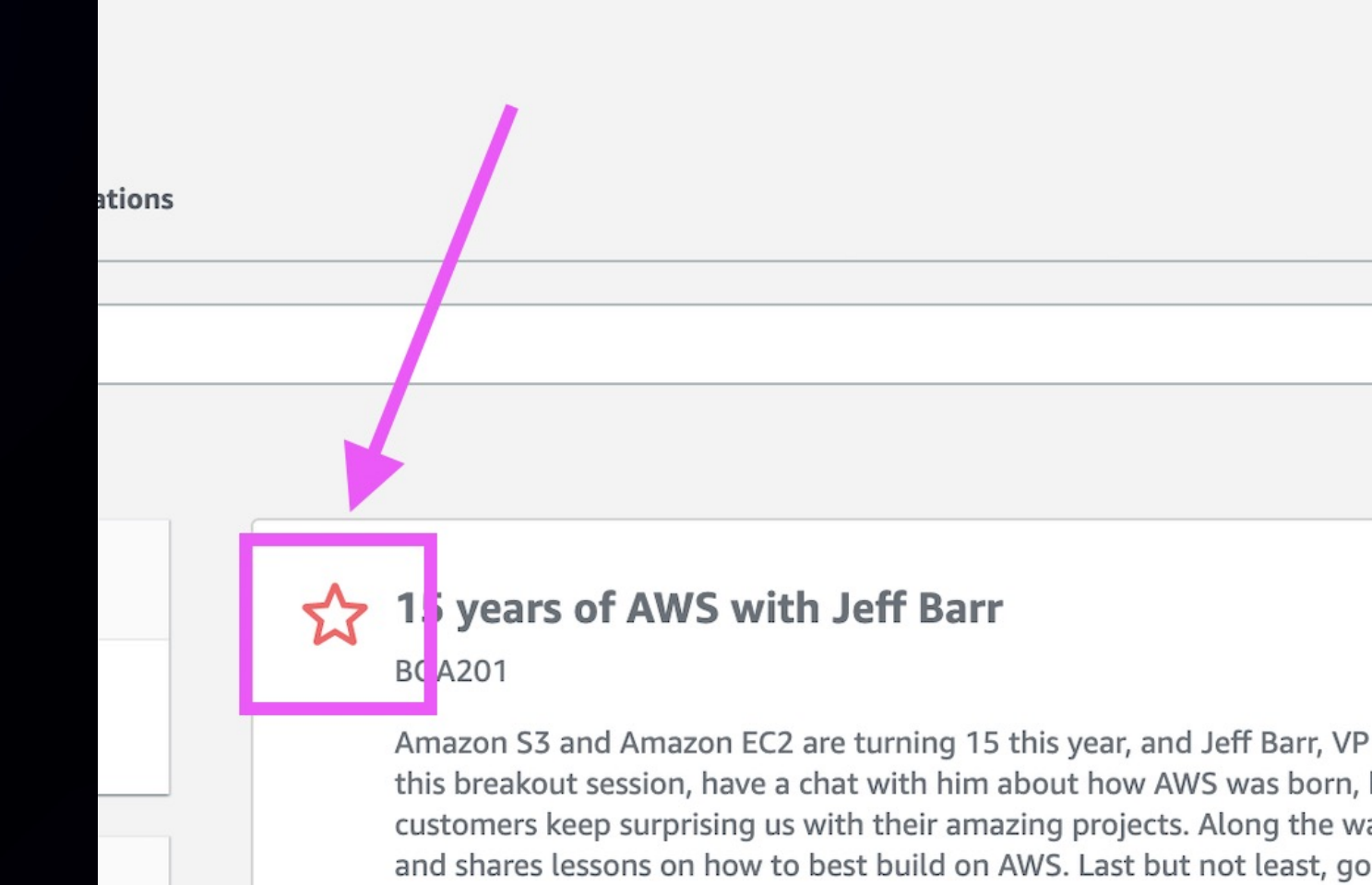

| Session type: Breakout Session    | D |
|-----------------------------------|---|
| Topics: BuildOn.AWS               | Т |
| Session level: 200 - Intermediate | L |
| ob Role: Developers, Architect    |   |

## Reserved seating walkthrough Reserving a session

Start in the "Sessions" tab. When a session has available seats, the button on the session card will say "Reserve seat."

For sessions where there is a price listed, clicking the purchase button will open up the purchase form where you can complete your

transaction. Once the transaction is complete, that session will show on your reservations list.

#### A practical guide to building an industrial data lake on AWS

MFG301

Analyzing the massive quantities and types of data generated in an industrial setting can enable effective into production optimization opportunities. An industrial data lake is foundational to help manage and st insights for their factory digital transformation efforts. This chalk talk walks through the steps to building industrial customer.

Session type: Chalk Talk Topics: Manufacturing Session level: 300 - Advanced

Reserve a seat

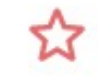

#### AWS Cloud Technical Essentials (option 1)

TNC101-R2 Repeat

This bootcamp introduces you to essential AWS services and common solutions. The bootcamp covers fun security. It also explores concepts that increase your understanding of AWS services, so you can make mor apply highly available, fault-tolerant, scalable, and cost-effective cloud solutions.

Session type: Bootcamp Topics: Training and Certification Session level: 100 - Beginner

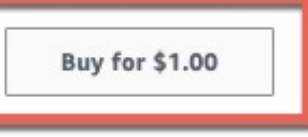

Date Time Loca

Date

Time

Loca

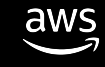

## Waitlisting a session

When a session is full, then the button will say "Join waitlist." If you join a waitlist and a seat becomes available in that session, you will be automatically placed in that session and notified via email.

#### 15 years of AWS with Jeff Barr

#### BOA201

Amazon S3 and Amazon EC2 are turning 15 this year, and Jeff Barr, VP and Chief Evangelist at AWS, has born, how the developer experience has evolved over the years, and how customers keep surprising us community and shares lessons on how to best build on AWS. Last but not least, go back in time as Jeff

| Session type: Breakout Session    | D |
|-----------------------------------|---|
| Topics: None                      | т |
| Session level: 200 - Intermediate | L |

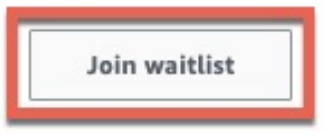

## Viewing your favorites, reservations, and waitlisted sessions

Along the top of the catalog page, there are 3 tabs: 1) All sessions, 2) My favorites, 3) My reservations. Clicking on "My Favorites" will show you a list of only sessions you have favorited. Clicking on "My reservations" will show you a list of items you have reserved or waitlisted.

Please remember – you can only reserve a session if you are in the "All sessions" tab.

| AWS re:Invent 2021  | 1 > Event > S    | essions         |  |
|---------------------|------------------|-----------------|--|
| Sessions            |                  |                 |  |
| All sessions        | My favorites     | My reservations |  |
| <b>Q</b> Search ses | sions by keyword |                 |  |
| Showing 25 o        | f 881 sessions   |                 |  |
|                     |                  |                 |  |

Cost

Paid sessions

Free sessions

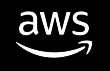

# Cancelling a reservation or waitlist

When viewing a session, in any tab, if you have reserved or waitlisted, you can cancel that action by clicking the button. It will show a drop down that says "Cancel reservation" or "Leave waitlist." Automating content moderation to improve digital safety

#### AIM307

The volume of user-generated content and third-party content has been exploding in social media, online end users, companies need to find a way to review audio, image, video, and text content at scale for pot content. This chalk talk provides hands-on experience to implement a multimodal AI content moderation speech (Amazon Transcribe), and text (Amazon Comprehend).

| Session type: Chalk Talk                             | Da  |
|------------------------------------------------------|-----|
| Topics: Artificial Intelligence and Machine Learning | Tir |
| Session level: 300 - Advanced                        | Lo  |
| ⊘ Reserved ▲ Cancel reservation                      |     |

#### BOA201

Amazon S3 and Amazon EC2 are turning 15 this year, and Jeff Barr, VP and Chief Evang born, how the developer experience has evolved over the years, and how customers ke community and shares lessons on how to best build on AWS. Last but not least, go bac

Session type: Breakout Session Topics: None Session level: 200 - Intermediate

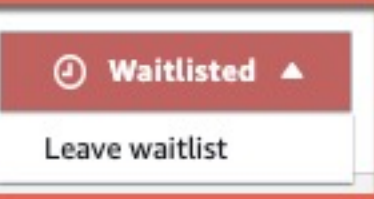

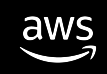

## **RESERVED SEATING WALKTHROUGH** Viewing your calendar

In the main navbar on the left of the session catalog, you will see a link that says "My calendar."

| Aws Events                                                                                                    |                    |                              |                      |
|----------------------------------------------------------------------------------------------------|--------------------|------------------------------|----------------------|
| Reserved Seating ×<br>Demo 2021                                                                                                    |                    |                              |                      |
| <ul> <li>Event</li> <li>My calendar</li> <li>Sessions</li> <li>Speaker dashboard</li> <li>Registration information</li> <li>Payment</li> </ul> |                    |                              |                      |
| Contact us AWS Code of Conduct                                                                                                    | Reserved Seating D | emo 2021 > Event > My calend | lar                  |
|                                                                                                    |                    | Mon<br>29                    | <sup>тие</sup><br>30 |
|                                                                                                    | 12 am              |                              |                      |
|                                                                                                    | 1 am               |                              |                      |
|                                                                                                    | 2 am               |                              |                      |
|                                                                                                    | 3 am               |                              |                      |
|                                                                                                    | 4 am               |                              |                      |
|                                                                                                    | 5 am               |                              |                      |

## RESERVED SEATING WALKTHROUGH Viewing your calendar

aws

If you navigate to the calendar, you will see all of your favorites, reserved seats, and waitlisted seats shown on the corresponding days that those sessions are scheduled.

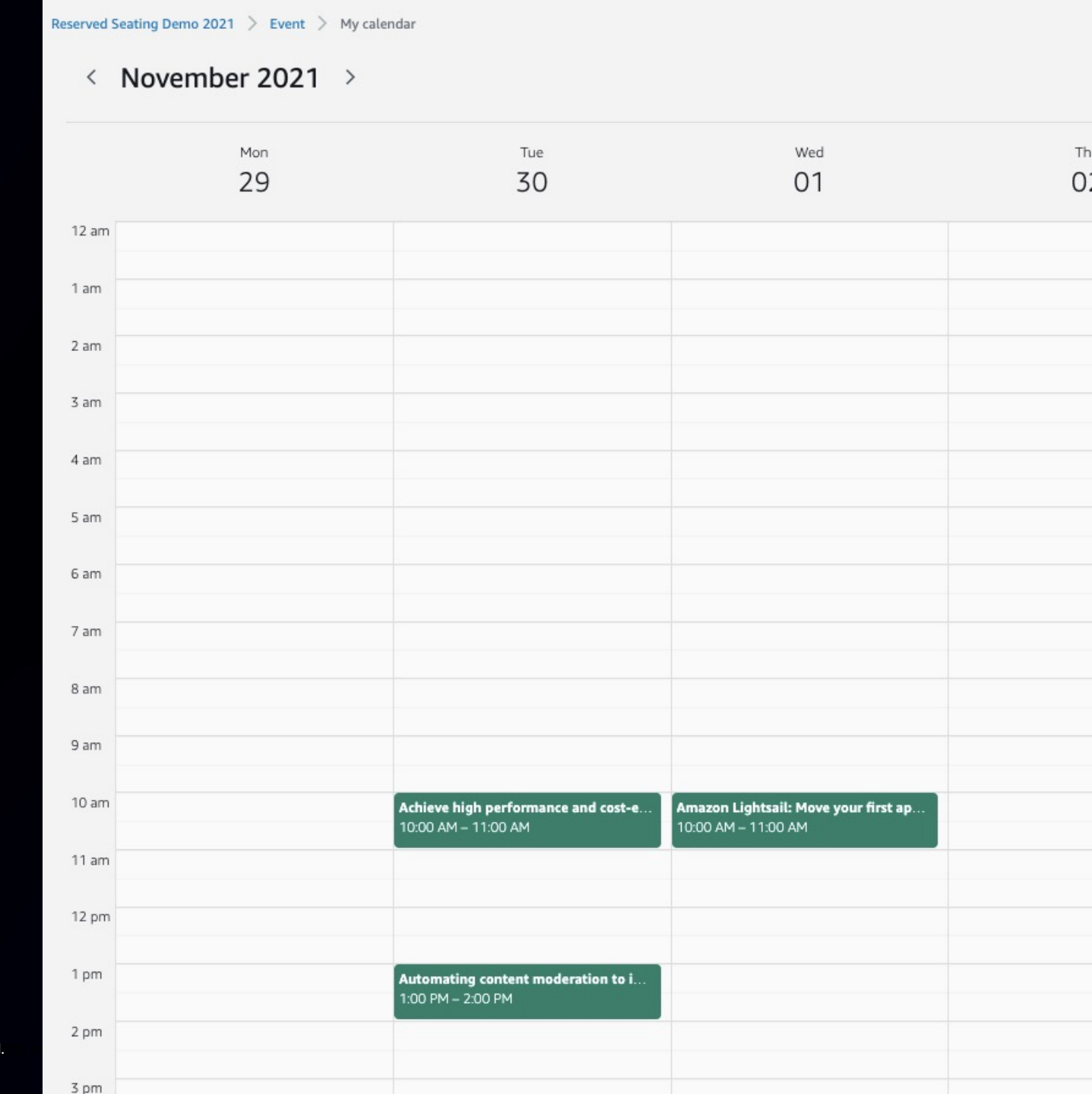

# Thank you!